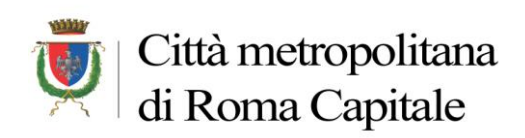

Dipartimento II Servizio 4

Ufficio Protocollo Informatico

# LA CASELLA PEC

# Dipartimentale

dip xx@pec.cittametropolitanaroma.gov.it

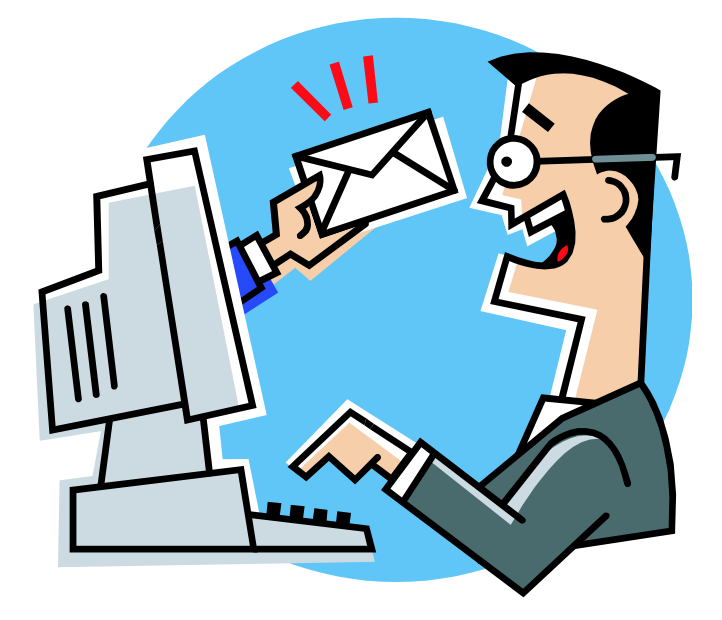

INDICE

# 1) LA GESTIONE DELLE PEC IN ENTRATA

2) LA GESTIONE DELLE PEC IN USCITA

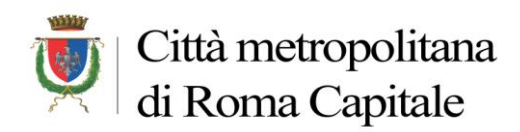

# 1. <u>LA GESTIONE DELLE PEC IN ENTRATA</u>

### Cassetta Posta PEC

Si seleziona Posta nella sezione Home

Si clicca sulla casella PEC dipartimentale e si otterrà la lista delle Mail Pec ricevute

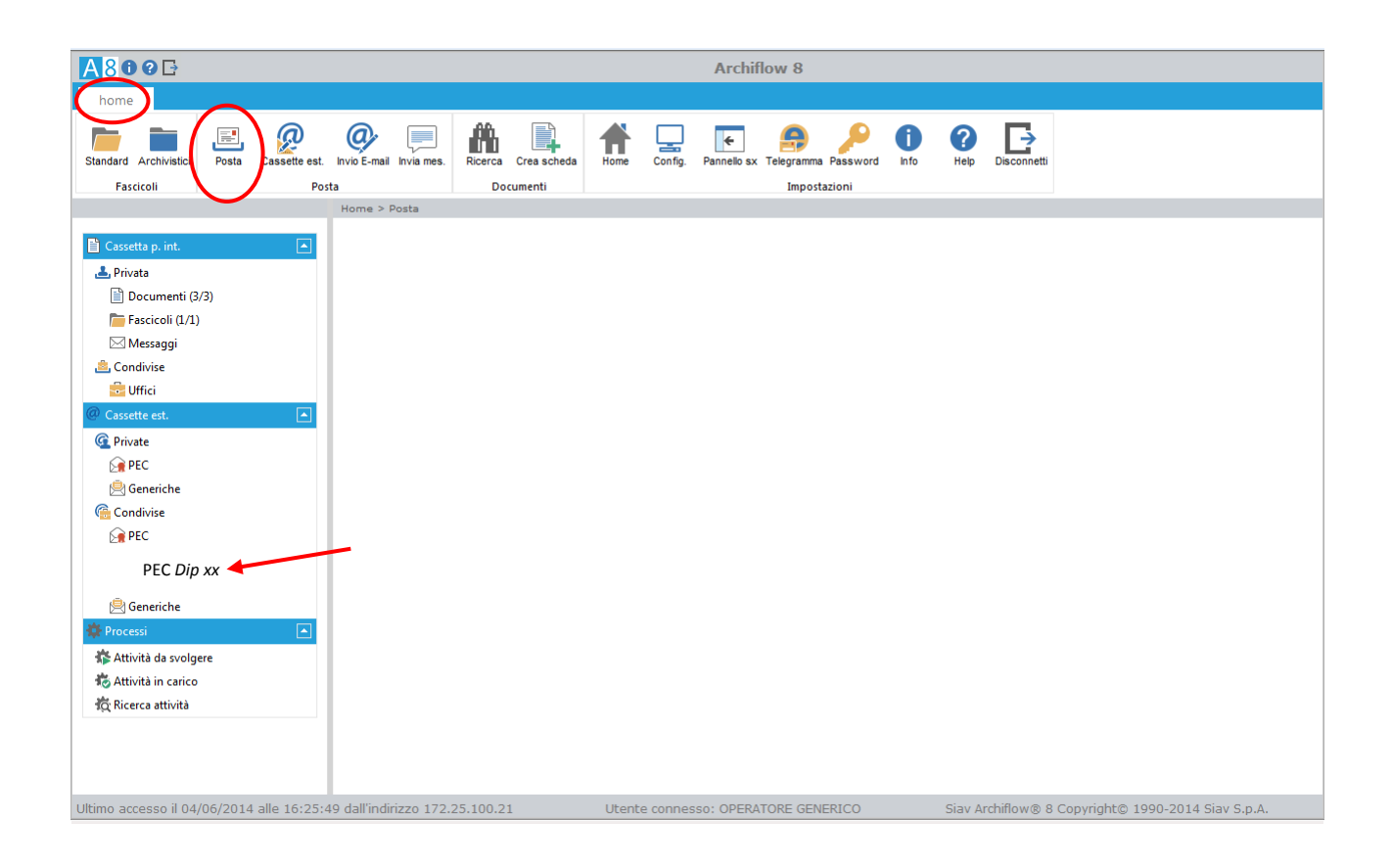

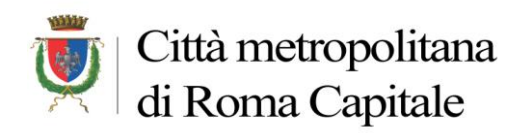

### Lista Mail ricevute

Dalla lista si seleziona la mail per <u>visualizzarne il contenuto (è possibile in alcuni casi verificare dall'oggetto</u> <u>della PEC se è di competenza del proprio Dipartimento/Servizio</u>).

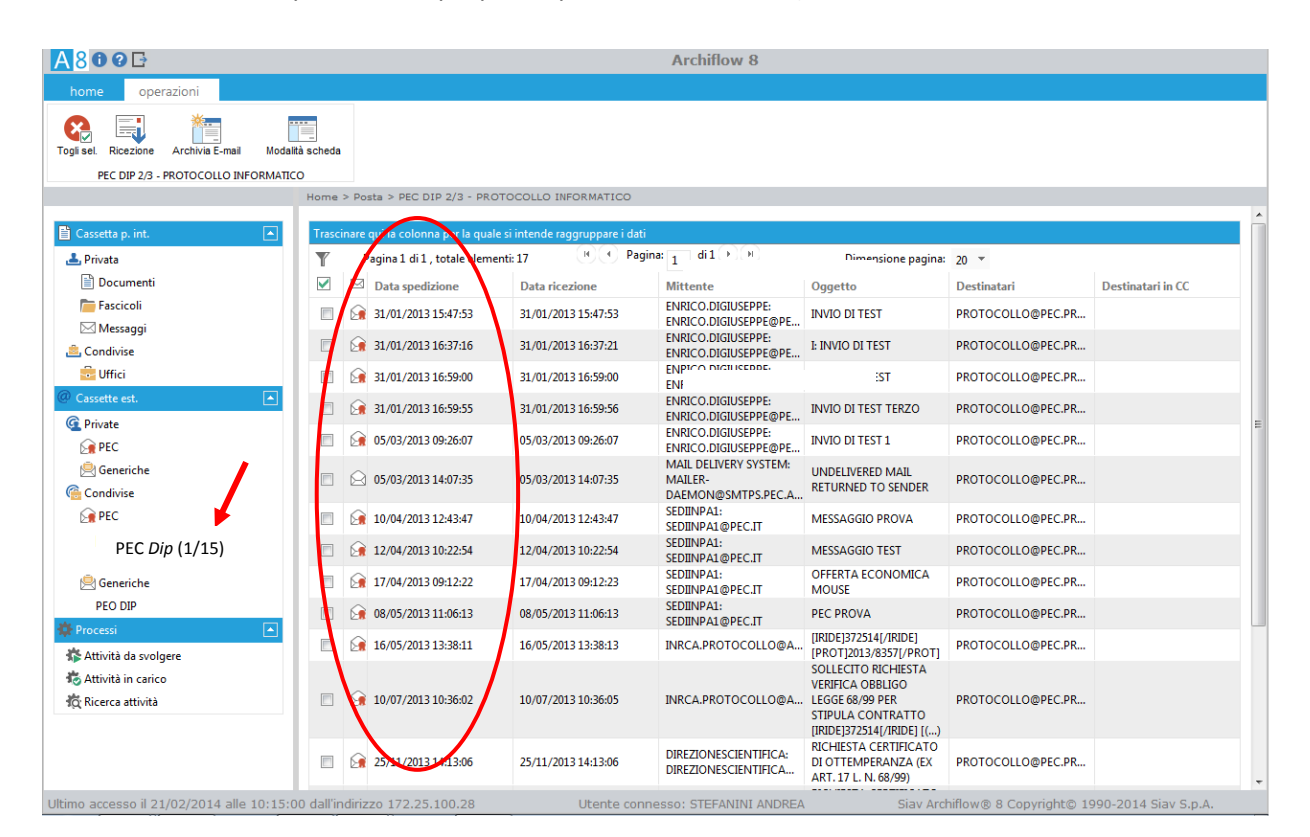

N.B. Nel caso in cui qualche operatore di protocollo abbia già aperto la mail apparirà un MESSAGGIO di AVVISO e non sarà quindi possibile una doppia protocollazione.

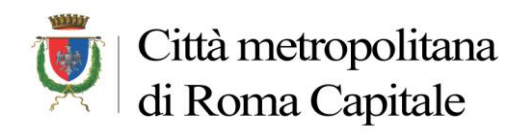

**<u>IMPORTANTE</u>**: nel caso in cui la PEC non sia di propria competenza la PEC stessa <u>non</u> deve essere cancellata in moda da permetterne comunque la successiva protocollazione del Servizio di destinazione (che invece la cancellerà dalla visualizzazione solo dopo la protocollazione).

### Se la PEC è di competenza del Servizio

#### Nella maschera che si attiva:

- <u>Si spuntano</u> **Documento principale e Allegati** (in modo tale da riportarli anche nella scheda di Protocollo che si sta creando, come indicato dall'immagine sottostante)
- si conferma con Crea Scheda

Come mostrato in figura, i campi della mail vengono inseriti <u>automaticamente</u> (l'oggetto eventualmente può essere completato)

### Maschera con campi valorizzati

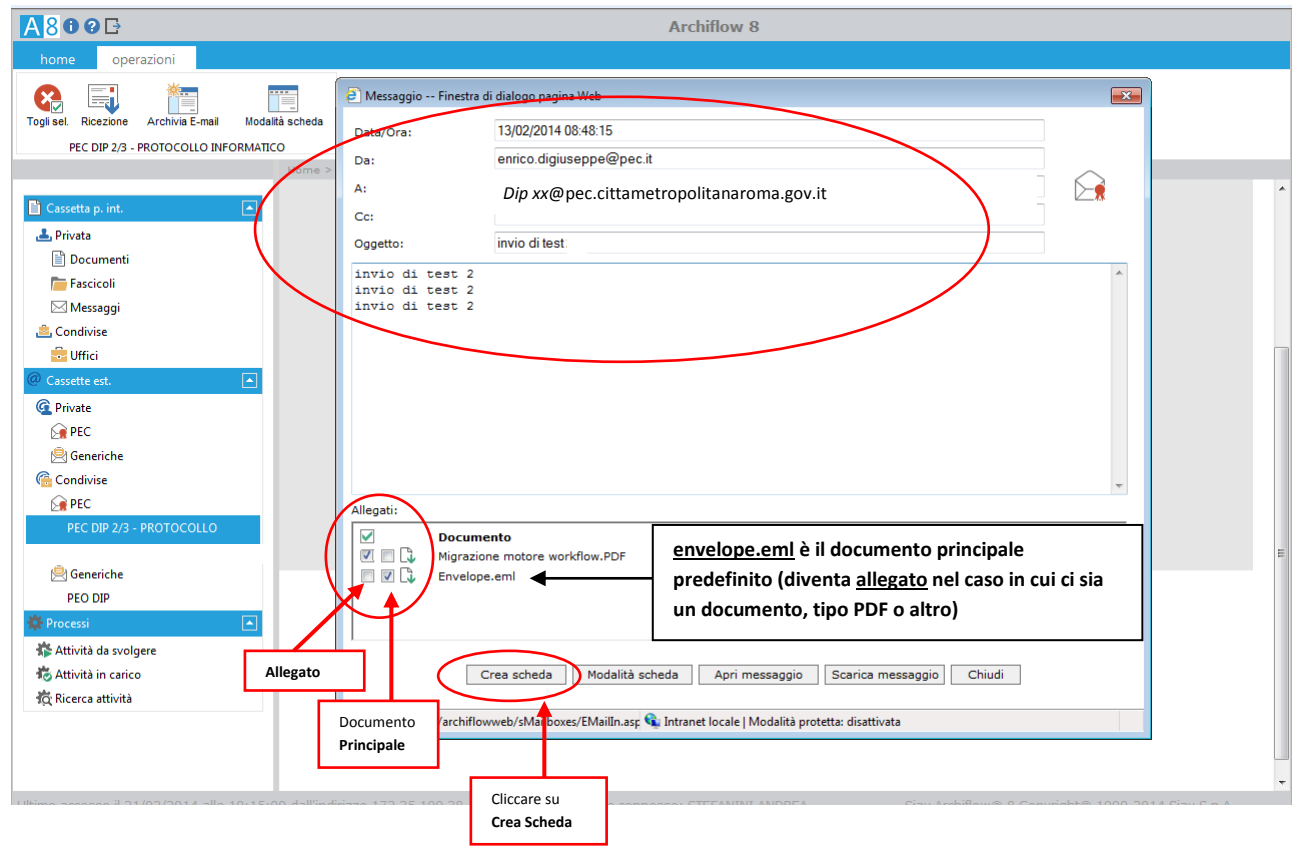

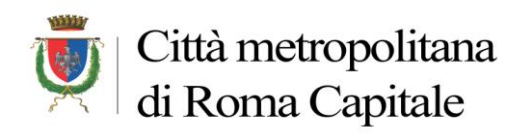

# Messaggio di conferma

| A http://172.16.0.65/archiflowweb/home/fram          | ie_home.asp                  | P - C × . Archiflow × の☆                                                                                        |
|------------------------------------------------------|------------------------------|----------------------------------------------------------------------------------------------------|
| File Modifica Visualizza Preferiti Strumenti ?       |                              | 🗙 Google 🚽 👌 Effettua la ricerca 🔹 Altro 🏵                                                                      |
| 👍 🗚 Codice dell'amministrazio 🗿 - WebMail PEC - 💈    | Gestione documentale A       | A 8 Google 🖪 Archiflow 🦉 Agenda Digitale 🤢 Codice dell'amministrazio 🛞 D.P.R. 445-2000 , A. DPR 445 2000 🎲 CAD  |
| A809G                                                |                              | Archiflow 8                                                                                                    |
| home operazioni                                      |                              |                                                                                                    |
|                                                      | Ø Messaggio Finestra d       | di dialogo pagina Web                                                                                           |
| Togli sel. Ricezione Archivia E-mail Modalita scheda | Data/Ora:                    | 13/02/2014 08:48:15                                                                                             |
| Home >                                               | Da:                          | enrico.digiuseppe@pec.it                                                                                        |
|                                                      | A:                           | Dip xx@pec.cittametropolitanaroma.gov.it                                                                        |
| 🖺 Cassetta p. int. 💽                                 | Cc:                          |                                                                                                    |
| 📥 Privata                                            | Oggetto:                     | invio di test                                                                                                   |
| Documenti                                            | invio di test 2              | A                                                                                                    |
| Mercagei                                             | invio di test 2              |                                                                                                    |
| Condivise                                            | 1.010 01 0000 1              | Messaggio dalla pagina Web                                                                                      |
|                                                      |                              |                                                                                                    |
| @ Cassette est.                                      |                              | Archiviare la mail selezionata?                                                                                 |
| C Private                                            |                              |                                                                                                    |
| Dec 201                                              |                              | OK Annulla                                                                                                    |
| 🖄 Generiche                                          |                              |                                                                                                    |
| G Condivise                                          |                              | •                                                                                                    |
| E PEC                                                | Allegati:                    |                                                                                                    |
| PEC DIP 2/3 - PROTOCOLLO                             | Docume                       | nento a la companya de la companya de la companya de la companya de la companya de la companya de la companya d |
| Generiche                                            | Migrazion                    | one motore workflow.PDF                                                                                         |
| PEO DIP                                              |                              |                                                                                                    |
| 🔅 Processi                                           |                              |                                                                                                    |
| Attività da svolgere                                 | 1                            |                                                                                                    |
| tività in carico                                     | С                            | Crea scheda Modalità scheda Apri messaggio Scarica messaggio Chiudi                                             |
| 🛱 Ricerca attività                                   |                              |                                                                                                    |
|                                                      | http://172.16.0.65/archiflow | owweb/sMailboxes/EMailIn.asp 💊 Intranet locale   Modalità protetta: disattivata                                 |
|                                                      |                              |                                                                                                    |
|                                                      |                              |                                                                                                    |
| Ultimo accesso il 21/02/2014 alle 10:15:00 dall'indi | rizzo 172.25.100.28          | Utente connesso: STEFANINI ANDREA Siav Archiflow® 8 Copyright© 1990-2014 Siav S.p.A.                            |

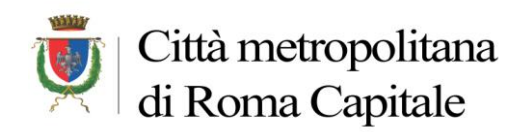

Dopo la conferma, viene proposta la consueta maschera di inserimento della Scheda di Archiflow dove troveremo <u>alcuni campi già valorizzati</u>

Dopo aver valorizzato i campi rimanenti (fascicolazione, destinatario interno, modalità di spedizione, eventuale protocollo mittente e mittente in Anagrafica) si procede alla **protocollazione** 

### Campi già valorizzati dalla PEC sulla Scheda in Archiflow

| <mark>▲</mark> 800⊡               |                                            | Ar                       | chiflow 8        |                   |                                 |
|-----------------------------------|--------------------------------------------|--------------------------|------------------|-------------------|---------------------------------|
| home operazioni                   |                                            |                          |                  |                   |                                 |
| Procedi                           |                                            |                          |                  |                   |                                 |
| Inserimento                       |                                            |                          |                  |                   |                                 |
|                                   | Home > Inserimento                         |                          |                  |                   |                                 |
| 🖬 Contenuto                       | Archivio                                   | Tipo Documento           |                  | Numero Protocollo | Data Protocollo                 |
| Indici                            | 1 - Protocollo Generale                    | ▼ Arrivo                 | •                |                   |                                 |
|                                   | <ul> <li>Fascicolazione Archivi</li> </ul> | stica                    |                  |                   |                                 |
| 🖉 Allegati                        | Classifiche e fascicoli asso               | ciati                    |                  |                   | Â                               |
| Q Visibilità                      | Inserire un codice di                      | classificazione Verifica |                  |                   | 6                               |
| Coperazioni                       | Nessun dato disponit                       | vile.                    |                  |                   | - E                             |
| Annotazioni                       |                                            |                          |                  |                   |                                 |
| 🖍 Dati Aggiuntivi                 |                                            |                          |                  |                   | Ç L                             |
| 23 Cronologia                     |                                            |                          |                  |                   |                                 |
| 🕲 Storia                          | Protocollo Mittente                        |                          | Data Do          | ocumento          | 1                               |
| Spedizioni on-line                |                                            |                          | 13/02/201        | 4                 | 23                              |
| Processi                          | Mittenti                                   | <b>`</b>                 |                  |                   |                                 |
| 10 Dati processo                  | ENRICO.DIGIUSEPPE@PEC.IT                   |                          |                  |                   |                                 |
|                                   | INVIO DI TEST                              |                          |                  |                   |                                 |
|                                   | Modalità Spedizione                        |                          | Ufficio          | Protocollante     |                                 |
|                                   |                                            |                          | COORD            | 3                 | • @                             |
|                                   | Destinatario Interno                       |                          |                  |                   |                                 |
|                                   |                                            |                          |                  |                   |                                 |
|                                   |                                            |                          |                  |                   |                                 |
|                                   |                                            |                          |                  |                   | Ŧ                               |
|                                   | Mittenti in Anagrafica                     |                          |                  |                   |                                 |
| Ultimo accesso il 21/02/2014 alle | e 10:15:00 dall'indirizzo 172.25           | 100.28 Litente connesso: | STEFANINI ANDREA | Siav Archiflow® 8 | Convright@ 1990-2014 Siav S.p.A |

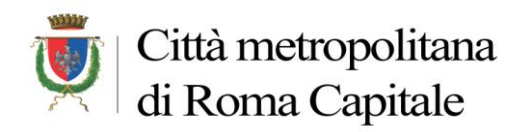

Dopo aver cliccato sul tasto "<u>Procedi</u>", prima di assegnare il numero di Protocollo l'utente viene avvisato che la PEC che si sta protocollando **non si troverà più nella Lista delle PEC ricevute** (questo per non commettere l'errore di protocollare più volte la stessa mail).

### Conferma di archiviazione

|                       | Home > Inserimento            |                                                                 |
|-----------------------|-------------------------------|-----------------------------------------------------------------|
|                       | Y Fascicolazione Archivist    | ica                                                             |
| 🐻 Contenuto           |                               |                                                                 |
| 🔲 Indici              | Classifiche e fascicoli assoc | iati                                                            |
| 🗎 Documento           | Inserire un codice d          | li classificazione Verifica                                     |
| 🔗 Allegati            | V IR SIA.5-GESTI              | IONE E MANUTENZIONE DEI SISTEMI                                 |
| Fascicoli Standard    | GESTION                       | IE DEL SOFTWARE - 2011-SIA.5/70                                 |
| <b>Q</b> , Visibilità |                               | Messaqgio dalla pagina Web                                      |
| P Operazioni          |                               |                                                                 |
| Annotazioni           |                               | Archiviare definitivamente il messaggio? La scheda non sarà più |
| Dati Aggiuntivi       | Protocollo Mittente           | elencata, se presente, tra i documenti della cassetta postale.  |
| 23 Cronologia         |                               |                                                                 |
|                       | Mittenti                      | OK Annulla                                                      |
| Stona                 | ENRICO.DIGIUSEPPE@PEC.IT      |                                                                 |
|                       | Oggetto                       |                                                                 |
|                       | INVIO DI TEST 2               |                                                                 |
|                       | Modalità Spedizione           | Ufficio Protocollante                                           |
|                       |                               | COORDINATORE 2/3                                                |
|                       | DIP 2/SERV 3                  |                                                                 |
|                       | DIF 2/SERV S                  |                                                                 |
|                       |                               |                                                                 |
|                       |                               |                                                                 |
|                       | Mittenti in Anagrafica        |                                                                 |
|                       |                               |                                                                 |
|                       |                               |                                                                 |

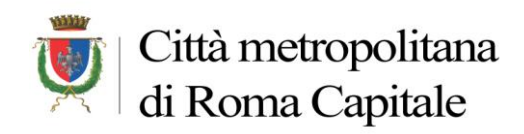

Al messaggio di avvenuta protocollazione indicato in figura, se si vuole <u>visualizzare la scheda e il numero di</u> protocollo, sarà necessario cliccare **ANNULLA**;

Se invece si vuole <u>tornare alla lista delle Mail</u> della casella PEC occorrerà cliccare su <u>OK</u>; così facendo l'applicazione mostrerà nuovamente la lista delle Mail presenti nella Casella PEC, e come già evidenziato in precedenza, nella lista non sarà più presente la mail che abbiamo appena protocollato.

### Messaggio di avvenuta protocollazione (35/14)

| home operazioni                                          | an an an an an an an an an an an an an a                                                                                      |        |
|----------------------------------------------------------|----------------------------------------------------------------------------------------------------|--------|
| Procedi                                                  |                                                                                                    |        |
|                                                          | Home > Inserimento                                                                                                    |        |
| Contenuto                                                |                                                                                                    |        |
| Documento                                                | Inserire un codice di classificazione Verifica                                                                                | e   n  |
| <ul> <li>Allegati</li> <li>Esscicoli Standard</li> </ul> | V 🕵 SIA.5-GESTIONE E MANUTENZIONE DEI SISTEMI                                                                                 | = =    |
| Q Visibilità                                             | Messaggio dalla pagina Web                                                                                                    | *<br>× |
| Operazioni     Annotazioni     Dati Aggiuntivi           | Protocollo Mittente Messaggio archiviato!<br>14                                                                               | 23     |
| Storia                                                   | Mittenti         OK         Annulla           ENRICO.DIGIUSEPPE@PEC.IT         OK         Annulla                             |        |
| Spedizioni on-line                                       | Oggetto                                                                                                    |        |
| Processi                                                 | INVIO DI TEST 2                                                                                                    | * E    |
| 🙀 Dati processo                                          | Modalità Spedizione Ufficio Protocollante                                                                                     |        |
|                                                          | PEC  COORDINATORE 2/3                                                                                                    | - 0    |
|                                                          | Destinatario Interno                                                                                                    |        |
|                                                          | DIP 2/SERV 3                                                                                                    | A      |
|                                                          |                                                                                                    | T      |
|                                                          | C Mittenti in Anagrafica                                                                                                    |        |
|                                                          |                                                                                                    | × •    |
|                                                          |                                                                                                    | -      |
| Ultimo accesso il 19/02/2014 alle                        | -<br>He 16:58:48 dall'indirizzo 172.25.100.28 Utente connesso: STEFANINI ANDREA Siav Archiflow® 8 Copyright© 1990-2014 Siav S | .p.A.  |

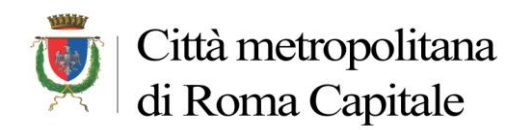

Visualizziamo i dati della Scheda (tasto Annulla)

Nelle <u>Annotazioni</u> della scheda di protocollo (35/14) verrà memorizzata, in automatico, l'avvenuta archiviazione telematica

#### Annotazioni della scheda di protocollo

| enuto 📃                                   | Archivio                                                                                                    | Tipo Documento                     | Nume         | ro Protocollo Data Pr                             | rotocollo                 |
|-------------------------------------------|----------------------------------------------------------------------------------------------------|------------------------------------|--------------|---------------------------------------------------|---------------------------|
| ici                                       | 1 - Protocollo Generale                                                                                                    | ▼ Arrivo                           | - 00000      | 35/14 21/02/2                                     | 2014                      |
| tumento                                   | <ul> <li>Fascicolazione Archivistica</li> </ul>                                                                                                    |                                    |              |                                                   |                           |
| :gati                                     |                                                                                                    |                                    |              |                                                   |                           |
|                                           | Classifiche e fascicoli associati                                                                                                    | MANUTENZIONE DEI SISTEMI           |              |                                                   |                           |
| bilità                                    | GESTIONE DEL S                                                                                                    | OFTWARE - 2011-SIA.5/70            |              |                                                   |                           |
| azioni 🔺                                  |                                                                                                    |                                    |              |                                                   |                           |
| notazioni                                 |                                                                                                    |                                    |              |                                                   | $\star$                   |
| i Aggiuntivi                              |                                                                                                    |                                    |              |                                                   | ×                         |
| ologia                                    |                                                                                                    |                                    |              |                                                   |                           |
| ria                                       | Terrainen enile selenen erale enele il                                                                                                    |                                    |              |                                                   |                           |
|                                           |                                                                                                    | intende raggruppare i dati         |              |                                                   |                           |
| edizioni on-line                          |                                                                                                    |                                    |              |                                                   |                           |
| edizioni on-line<br>Icessi                |                                                                                                    |                                    |              |                                                   |                           |
| edizioni on-line<br>Icessi<br>i processo  | Image: Strate Control per la quote of the strate of the strate of the | pagina: 20 💌                       |              | Pagin                                             | a 1 di 1 totale element   |
| edizioni on-line<br>Icessi<br>ii processo | Image: Second game commence of the game of the game of        | pagina: 20 T<br>Data               | Ora          | Pagin<br>Annotazioni                              | aa 1 di 1 totale elementi |
| sdizioni on-line<br>icessi<br>i processo  | Image: Second Colored part of Quarter       Image: Second part of Quarter       Image: Autore       Image: StepAnINI ANDREA                                                                                                    | Dagina: 20 T<br>Data<br>21/02/2014 | Ora<br>10:34 | Annotazioni<br>Archiviato telemu<br>alle 10:34:40 | aticamente il 21/02/2014  |
| sdizioni on-line<br>cessi<br>i processo   | Image: State of the state of the state o | Dagina: 20 T<br>Data<br>21/02/2014 | Ora<br>10:34 | Annotazioni<br>Archiviato telemu<br>alle 10:34:40 | aticamente il 21/02/2014  |
| edizioni on-line<br>Icessi<br>i processo  | Image: Second control per la quote of       Image: Second control per la quote of       Image: Second control per la quote of <td>pagina: 20 ×</td> <td>012</td> <td>Annotazioni</td> <td>a 1 di 1 tota</td>                                                                                                    | pagina: 20 ×                       | 012          | Annotazioni                                       | a 1 di 1 tota             |

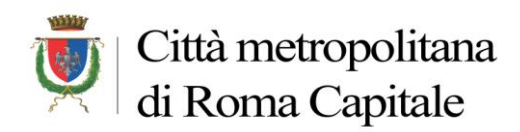

Viene anche inserito un **allegato Circolare**, generato automaticamente dal sistema, e memorizzato con il numero progressivo della PEC in entrata e l'anno (nell'esempio 79/14)

### Allegati scheda protocollata

| home operazioni                                                                                                    |                                                                                                    |                                                 |                                                        |                                 |                                   |
|----------------------------------------------------------------------------------------------------|----------------------------------------------------------------------------------------------------|-------------------------------------------------|--------------------------------------------------------|---------------------------------|-----------------------------------|
| Invio PEC Condividi Stampa                                                                                                    | Aggiorna Crea scheda Raccomandata                                                                                                    | nserisci all. Togli allegato Contrasse          | gna Stampa all. Duplica Certifica                      | ti Firma Marcatura              |                                   |
|                                                                                                    | Home > Inserimento > Visualizzazione Sche                                                                                              | eda (0000035/14)                                |                                                        |                                 |                                   |
| Contenuto                                                                                                    | Archivio 1 - Protocollo Generale                                                                                                    | Tipo Documento                                  | · (                                                    | Numero Protocollo<br>0000035/14 | Data Protocollo<br>21/02/2014     |
| Documento     Allegati     Fascicoli Scored     Visibilità     Operazioni     Annotazioni     Dati Aggiuntivi     Ta Conologia | Classifiche e fascicoli associati Classifiche e fascicoli associati Classifiche e fascicoli associati GESTIONE E MAN GESTIONE DEL SOFT | NUTENZIONE DEI SISTEMI<br>TWARE - 2011-SIA.5/70 |                                                        |                                 |                                   |
| ⑦ Storia<br>◎ Spedizioni on-line<br>徳 Processi<br>歳 Dati processo                                                              | Protezione allegati     Allegato interno Archivio: Nome allegato:                                                                      | tocollo Generale                                | <ul> <li>Allegato circolare</li> <li>Stogla</li> </ul> |                                 |                                   |
|                                                                                                    | Nota:<br>Trascinare qui la colonna per la quale si inter<br>(IIII) IIII DIMENSIONE pagi                                                | nde raggruppare i dati<br>ina: 20 👻             | Modifica                                               |                                 | Pagina 1 di 1, totale elementi: 2 |
|                                                                                                    | Documento Documento Migrazione motore workflow.PC S79/14                                                                               | DF                                              | Nota<br>Ricezione tel                                  | ematica                         |                                   |
| Ultimo accesso il 19/02/2014 al                                                                                                | le 16:58:48 dall'indirizzo 172 25 100 28                                                                                               | Litente conness                                 | O' STEFANINI ANDREA                                    | Siav Archiflow® 8 Cor           |                                   |

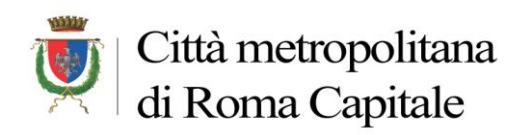

# Contenuto scheda PEC (79/14)

| PEC Condividi Stampa | Aggiorna Raccomandata                         | umento                 |                              |                      |
|----------------------|-----------------------------------------------|------------------------|------------------------------|----------------------|
|                      | Home > Inserimento > Visualizza               | zione Scheda (79/14)   |                              |                      |
| Contenuto            | Archivio                                      | Tipo Documento         | Progressivo An               | nuo Data Inserimento |
| Indici               | PEC                                           | ▼ PEC_IN               | - 79/14                      | 17/02/2014           |
| Documento            | <ul> <li>Fascicolazione Archivisti</li> </ul> | са                     |                              |                      |
| Allegati             |                                               |                        |                              |                      |
| Fascicoli Standard   | Classifiche e fascicoli associa               | ti                     |                              |                      |
| Visibilità           | Nessun dato disponibile                       |                        |                              |                      |
| perazioni            | 3                                             |                        |                              |                      |
| Annotazioni          |                                               |                        |                              |                      |
| Dati Aggiuntivi      |                                               |                        |                              |                      |
| ronologia            | 3                                             |                        |                              |                      |
| Storia               |                                               |                        |                              |                      |
| Spedizioni on-line   | Pratica                                       |                        |                              |                      |
| Processi             |                                               |                        |                              |                      |
|                      | Mail ID<br>N0XCCG\$DA1A5C4F8CCD82522          | 2E00B7E35458CC6@PEC.IT |                              |                      |
|                      | Quaetto                                       |                        | Mittente                     |                      |
|                      | INVIO DI TEST 2                               |                        | ENRICO.DIGIUSEPPE: ENRICO.DI | GIUSEPPE@PEC.IT      |
|                      | Stato archiviazione                           | Data e ora spedizione  | Data e ora ricezione         | Тіро                 |
|                      | STORED                                        | 13/02/2014 08:48:16    | 13/02/2014 08:48:22          | PEC                  |
|                      | Cassetta postale                              |                        |                              |                      |
|                      | Per Din@ner rittametror                       | politanaroma gov it    |                              |                      |
|                      | Destinatari / Destinatari CC                  |                        |                              |                      |
|                      | Dip xx@pec.cittametro                         | opolitanaroma.gov.it   |                              |                      |
|                      | , c, m                                        |                        |                              |                      |
|                      |                                               |                        |                              |                      |

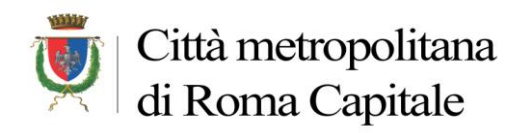

Negli allegati della scheda PEC <u>avrò solo l'allegato circolare alla scheda</u> di protocollo e **non avrò le ricevute** in quanto ho <u>registrato una PEC in Entrata (le ricevute saranno visibili solo per le PEC in partenza).</u>

### Allegati scheda PEC (79/14)

| home operazioni                                                                                                    |                                                                                        |                                                   |                                        |                                                                      |                  |
|----------------------------------------------------------------------------------------------------|----------------------------------------------------------------------------------------|---------------------------------------------------|----------------------------------------|----------------------------------------------------------------------|------------------|
| Invio PEC Condividi Stampa                                                                                                    | Aggiorna Raccomandata                                                                  | Stampa all. Certificati                           |                                        |                                                                      |                  |
|                                                                                                    | Home > Ricerca > Docume                                                                | nti rintracciati > Visualizzazione Scheda (79/14) |                                        |                                                                      |                  |
| Contenuto                                                                                                    | Archivio<br>PEC                                                                        | Tipo Documento                                    | • Progr                                | ressivo Annuo         Data Inseriment           4         17/02/2014 | to               |
| Documento                                                                                                    | Y Fascicolazione Arc                                                                   | hivistica                                         |                                        |                                                                      |                  |
| <ul> <li>Allegati</li> <li>Fascicoli Standard</li> <li>Visibilità</li> <li>Operazioni</li> <li>Annotazioni</li> <li>Dati Aggiuntivi</li> <li>Cronologia</li> <li>Storia</li> <li>Spedizioni on-line</li> </ul> | Classifiche e fascicoli<br>Nessun dato disp<br>Protezione allegati<br>Allegato interno | associati<br>onibile.                             |                                        |                                                                      | E                |
| C Processi                                                                                                    | Archivio:                                                                              | 1 - Protocollo Generale                           | <ul> <li>Allegato circolare</li> </ul> |                                                                      |                  |
| 😰 Dati processo                                                                                                    | Nome allegato:                                                                         |                                                   | Sfoglia                                |                                                                      |                  |
|                                                                                                    | Nota:<br>Trascinare qui la colonna                                                     | per la quale si intende raggruppare i dati        | Modifica                               |                                                                      |                  |
|                                                                                                    |                                                                                        | Dimensione pagina: 20 🔻                           |                                        | Pagina 1 di 1, to                                                    | tale elementi: 1 |
|                                                                                                    | Documento                                                                              |                                                   | Nota                                   |                                                                      |                  |
|                                                                                                    | 0000035/2014                                                                           | K                                                 | Protocollo di riferin                  | mento                                                                |                  |
| Ultime il 12/02/2014                                                                                                    | la 12:04:22 dell'indivizza 17                                                          |                                                   | OF STEEANING ANDREA                    | Cizy Archiflow® & Copyright® 1000-2014                               | Circu C e A      |

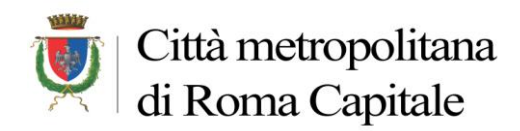

Si può ora tornare alla lista delle PEC (Tasto "Posta" sulla Pulsantiera) e protocollare una nuova mail come descritto in precedenza

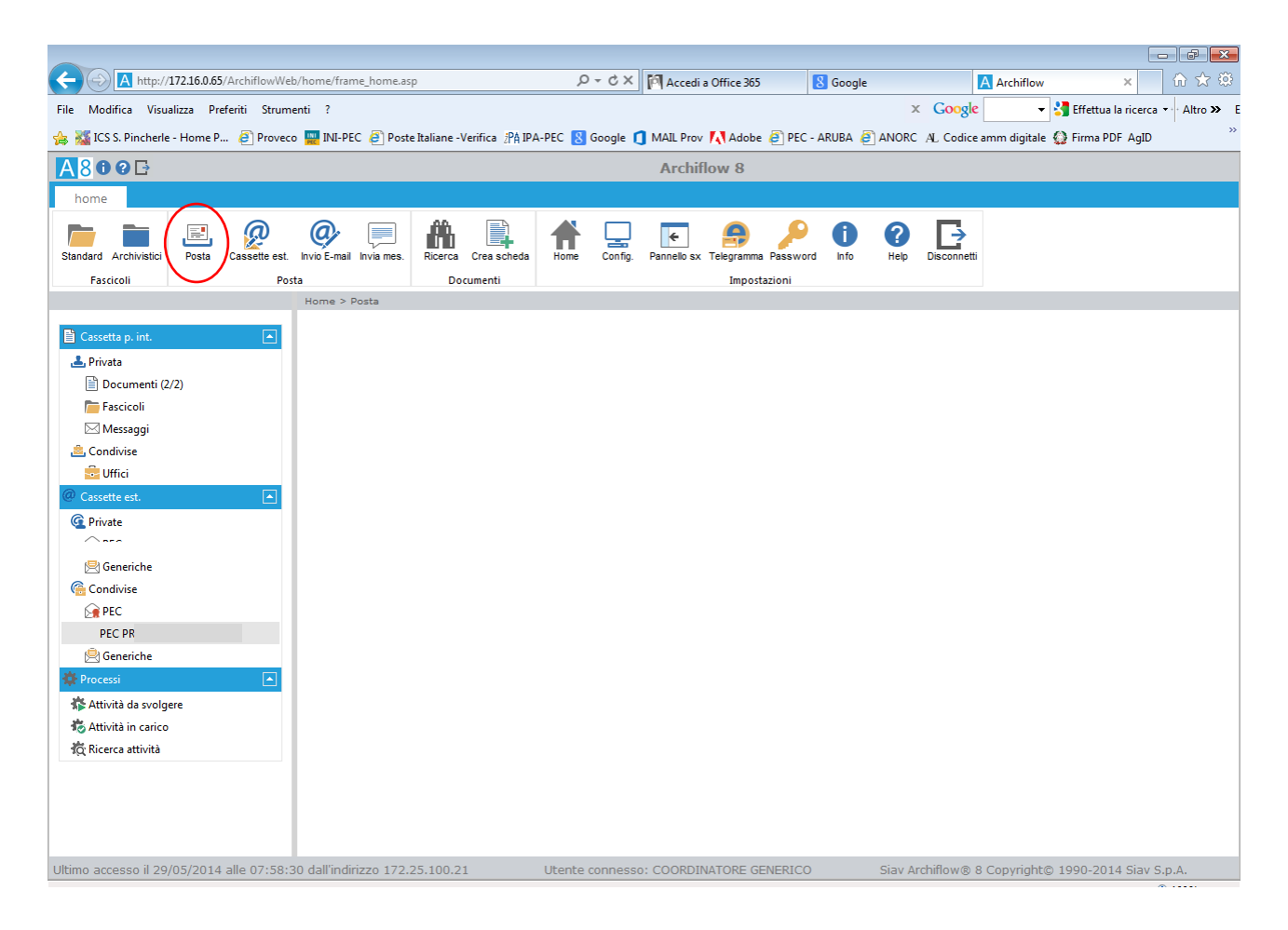

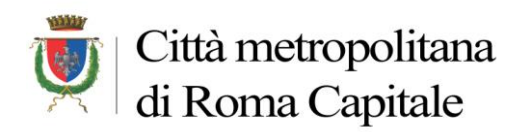

# 2. <u>LA GESTIONE DELLE MAIL PEC IN USCITA</u>

Dopo la creazione di una scheda di Protocollo si può procedere all'invio della stessa tramite casella PEC

### **Spedizione via PEC**

- 1. Selezionare Tasto "INVIO PEC" sulla barra dei comandi
- 2. Inserire l'indirizzo PEC del Destinatario
- Inserire l'eventuale testo della mail
   N.B. Nel testo è consigliato inserire sempre il proprio Dipartimento/Servizio per una più agevole individuazione delle PEC in risposta da parte dello staff (vedi figura sottostante).
- 4. Tasto "Condividi" per perfezionare la spedizione

Verranno così spediti, oltre a tutti gli indici della scheda protocollata, anche tutti i Documenti inseriti (Documento Principale e Allegati)

| home operazioni                                                                              |                                                                                                    |   |                                      |                               |            |     |
|----------------------------------------------------------------------------------------------|----------------------------------------------------------------------------------------------------|---|--------------------------------------|-------------------------------|------------|-----|
| Modifica Invio PEC Condi                                                                     | jeti Stampa Angiorna Documento Duplica                                                                                                    |   |                                      |                               |            |     |
|                                                                                              | 🥭 Invia Pec Finestra di dialogo pagina Web                                                                                                    | × |                                      |                               |            |     |
| Contenuto<br>Indici<br>Documento<br>Allegati<br>Facicoli Sta<br>Qivisibilità<br>Civisibilità | Dip xx@pec.cittametropolitanaroma.gov.it A vitabella@pec.it Cc Oggetto: 0000041/14: Visibilita: La stessa visibilità della scheda da cui si genera ▼ In caso di risposta si prega di indicare il <u>Dipartimento XX/Servizio XX</u> di |   | Numero Protocollo<br>0000041/14<br>2 | Data Protocollo<br>25/03/2014 | 6          | •   |
| hnnotazioni                                                                                  | competenza (o nell'oggetto o nel testo della mail)                                                                                                    |   |                                      |                               | 1          | E   |
| 🖍 Dati Aggiuntivi                                                                            |                                                                                                    |   |                                      |                               | *          |     |
| 23 Cronologia                                                                                |                                                                                                    |   |                                      |                               | ×          | _ = |
| 🕄 Storia                                                                                     | 3                                                                                                    |   |                                      |                               |            | -   |
| Spedizioni on-line                                                                           |                                                                                                    |   | p                                    |                               |            |     |
| Processi                                                                                     |                                                                                                    |   |                                      |                               | ľ          | 23  |
| ig bau processo                                                                              |                                                                                                    |   |                                      |                               | • 6        | 9   |
|                                                                                              |                                                                                                    |   |                                      |                               |            |     |
|                                                                                              |                                                                                                    |   |                                      |                               |            | •   |
|                                                                                              |                                                                                                    | Ŧ | Ufficio Protoco                      | ollante                       |            |     |
|                                                                                              |                                                                                                    |   | OPERATORI 5/2                        | 2                             | - (        | 9   |
|                                                                                              | Documento principale                                                                                                    | _ |                                      |                               |            | _   |
|                                                                                              | VERBALE Agenzia La vita è bella,pdf<br>VERBALE Agenzia La vita è bella_1.pdf<br>ALL_2 Modulo notifica via pec Agenzia.pdf                                                                                                    |   |                                      |                               | *          | -   |
|                                                                                              | Condividi Chiudi                                                                                                    |   |                                      |                               |            | -   |
| Ultimo accesso il 25/03/20                                                                   | http://172.16.0.28/ARCHIFLO 🗸 Siti attendibir Modalità protetta: disattivata                                                                                                    |   | Siav Archiflow® 8                    | Copyright© 1990-2014 S        | iav S.p.A. |     |
|                                                                                              |                                                                                                    |   | _                                    |                               | 🔍 100%     | •   |
|                                                                                              | 4                                                                                                    |   |                                      |                               |            |     |

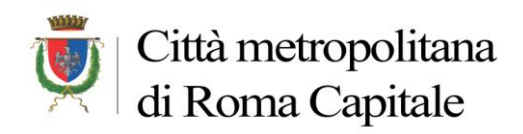

### Spedizione conclusa con successo

| A809D                      | Archiflow 8                                                                     |                       |                                           |
|----------------------------|---------------------------------------------------------------------------------|-----------------------|-------------------------------------------|
| AMBIEN                     | TE DI TEST-AMBIENTE DI TEST-AMBIENTE DI TEST-AMBIENTE DI TEST-AMBIENTE DI       | TEST-AMBIENTE DI TEST | I-AMBIENTE DI TEST                        |
| home operazioni            |                                                                                 |                       |                                           |
| Modifica Invio PEC Condi   |                                                                                 | <u></u>               |                                           |
|                            | Invia Pec Finestra di dialogo pagina Web                                        |                       |                                           |
|                            | Da Messaggio dalla pagina Web 💽 o@pec.provincia.roma.it) 🔹                      |                       | <u>^</u>                                  |
| Contenuto                  | A                                                                               | Numero Protocollo     | Data Protocollo                           |
|                            | Cc Messaggio inviato con successo                                               | 0000041/14            | 25/03/2014                                |
| Documento                  | Oggetto: [LLA" - VIA PORTUENSE 241 - 00155 - R(                                 |                       |                                           |
| Fascicoli Standard         | Visibilita: OK hera 🔻                                                           |                       | <u>^</u>                                  |
| Q Visibilità               | Qualora il de siderasse inviare un                                              |                       |                                           |
| Parazioni                  |                                                                                 |                       | 6                                         |
| Annotazioni                |                                                                                 |                       |                                           |
| 🖍 Dati Aggiuntivi          |                                                                                 |                       | *                                         |
| 23 Cronologia              |                                                                                 |                       | × – E                                     |
| 🕚 Storia                   |                                                                                 |                       | •                                         |
| Spedizioni on-line         |                                                                                 | <b>,</b>              |                                           |
| Processi                   |                                                                                 |                       | 23                                        |
| iQ Dati processo           |                                                                                 |                       | • @                                       |
|                            |                                                                                 |                       |                                           |
|                            |                                                                                 |                       | •                                         |
|                            | · · · · · · · · · · · · · · · · · · ·                                           | lifficio Protocolli   | ante                                      |
|                            |                                                                                 | OPERATORI 5/2         | • @                                       |
|                            | Allegati:                                                                       |                       |                                           |
|                            | VERBALE Agenzia La vita è bella.pdf<br>VERBALE Agenzia La vita è bella 1.pdf    |                       | × •                                       |
|                            | ALL.2_Modulo_notifica_via_pec_Agenzia.pdf                                       |                       |                                           |
| ultime and the first for   | Condividi Chiudi                                                                |                       |                                           |
| Ultimo accesso il 25/03/20 | http://172.16.0.28/ARCHIFLO 🖌 Siti attendibili   Modalità protetta: disattivata | SIAV Archiflow® 8 Co  | ppyright© 1990-2014 Slav S.p.A.<br>€ 100% |

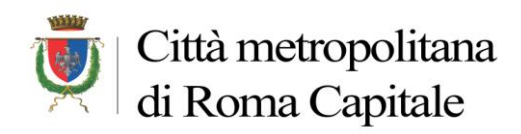

Spedita la PEC, nella scheda di protocollo viene inserito un <u>allegato Circolare</u> (invio telematico), generato automaticamente dal sistema e memorizzato con il numero progressivo della PEC in uscita e l'anno (nell'esempio 95/14)

### Allegato circolare di sistema per invio telematico via PEC

| A800D               |           |               |                |                |                 |             |              |                | Archif     | ow 8     |                  |              |             |             |                    |             |          |
|---------------------|-----------|---------------|----------------|----------------|-----------------|-------------|--------------|----------------|------------|----------|------------------|--------------|-------------|-------------|--------------------|-------------|----------|
| AM                  | BIENTE    | DI TEST       | -AMBIEN        | TE DI TES      | ST-AMBI         | ENTE D      | I TEST-A     | MBIENT         | E DI TES   | F-AMB    | IENTE DI TES     | T-AMBIEN     | TE DI TES   | T-AMBIE     | NTE DI TES         | ST          |          |
| home ope            | razioni   |               |                |                |                 |             |              |                |            |          |                  |              |             |             |                    |             |          |
| Invio PEC Condivid  | i Stampa  | G<br>Aggiorna | Inserisci all. | Togli allegato | Stampa all.     | Duplica     | Certificati  | السري<br>Firma | Marcatura  |          |                  |              |             |             |                    |             |          |
|                     |           | Ho            | me > Ricerca   | > Document     | i rintracciati  | > Visualiz: | zazione Sch  | eda (00000     | 041/14)    |          |                  |              |             |             |                    |             |          |
|                     | Γ         | a 📭           | Fascicola      | zione Archi    | vistica         |             |              |                |            |          |                  |              |             |             |                    |             | <b>^</b> |
| Indici              | L         | - H (         | Classifiche    | e fascicoli as | sociati         |             |              |                |            |          |                  |              |             |             |                    |             | Â.       |
|                     |           |               | > 📕            | ATP.2.5        | -AGENZIE DI     | VIAGGIO (   | ATTIVITA E F | PERSONALE      | )          |          |                  |              |             |             |                    | 10          |          |
| Allegati            |           |               | > 📕            | OCG.7.2        | -NOTIFICA       | ATTI        |              |                |            |          |                  |              |             |             |                    |             | =        |
| Fascicoli Stand     | ard       |               |                |                |                 |             |              |                |            |          |                  |              |             |             |                    |             |          |
| Q Visibilità        |           |               |                |                |                 |             |              |                |            |          |                  |              |             |             |                    | *           |          |
| 👫 Operazioni        |           |               |                |                |                 |             |              |                |            |          |                  |              |             |             |                    | ×           | -        |
| Annotazioni         |           |               |                |                |                 |             |              |                |            |          |                  |              |             |             |                    |             | •        |
| 🖍 Dati Aggiuntivi   |           |               | Protezione a   | llegati        |                 |             |              |                |            |          |                  |              |             |             |                    |             |          |
| 23 Cronologia       | E         |               | Allegato inte  | rno            |                 |             | 0            |                |            |          |                  |              |             |             |                    |             |          |
| 🕔 Storia            |           | Arc           | hivio:         |                | 1-              | Protocollo  | Generale     |                |            |          | gato circolare   |              |             |             |                    |             | E        |
| Spedizioni on-      | ine       | Nor           | ne allegato:   |                | -               |             |              |                |            | Sfoglia. |                  |              |             |             |                    |             |          |
| C Processi          |           | NOL           | d;             |                |                 |             |              |                |            |          | ua               |              |             |             |                    |             | _        |
| 🛱 Dati processo     |           |               | Trascinare qui | la colonna pe  | r la quale si i | ntende rag  | gruppare i d | ati            |            |          |                  |              |             |             |                    |             |          |
|                     |           |               | Y              |                |                 |             |              |                |            |          |                  |              |             |             |                    |             |          |
|                     |           |               | H 1            | • • С          | imensione p     | agina: 20   | Ŧ            |                |            |          |                  |              |             | Pag         | ina 1 di 1, totale | e elementi: | 4        |
|                     |           |               | Do             | cumento        |                 |             |              |                |            |          | Nota             |              |             |             |                    |             |          |
|                     |           |               | 🔲 📮 VE         | RBALE Agenz    | ia La vita è b  | ella.pdf    |              |                |            |          |                  |              |             |             |                    |             |          |
|                     |           |               | 📄 Li VE        | RBALE Agenz    | ia La vita è b  | ella_1.pdf  |              |                |            |          |                  | _            |             |             |                    |             |          |
|                     |           |               | 🗖 LV AL        | L.2_Modulo_i   | notifica_via_p  | bec_Agenzi  | а.рат        |                |            |          | Invio telematico | $\mathbf{D}$ |             |             |                    |             |          |
|                     |           |               |                |                |                 |             |              |                |            |          |                  |              |             |             |                    |             |          |
|                     |           |               |                |                |                 |             |              |                |            |          |                  |              |             |             |                    |             |          |
| Ultimo accesso il 2 | 5/03/2014 | alle 15:4     | 9:04 dall'ind  | lirizzo 172.   | 25.100.28       |             | Uten         | te connes      | so: OPERAT | ORE GE   | NERICO           | Siav Ard     | hiflow® 8 C | opyright© 1 | .990-2014 Si       | av S.p.A.   | •        |

Andando a Cliccare sull'**allegato circolare** si potranno vedere i dati relativi alla **PEC** spedita e le ricevute

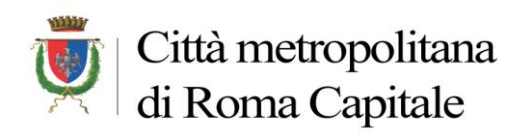

# Dati scheda PEC (95/14)

| A http://172.16.0.28/ARC           | CHIFLOWWEB/home/frame_home.asp                  | ク - ♂ × 🗛 Archiflow                             | ×                                           | ☆ 🕸                                    |
|------------------------------------|-------------------------------------------------|-------------------------------------------------|---------------------------------------------|----------------------------------------|
| File Modifica Visualizza Preferiti | i Strumenti ?                                   |                                                 | × Goog                                      | le 🚽 🚼 Effettua la ricerca 🔹 Altro » E |
| 👍 🍇 ICS S. Pincherle - Home P 💈    | 🍒 Infanzia - Home Page 🧉 Proveco  🔡 I           | NI-PEC 🦄 IPA-PEC 🚦 Google 🧻 MAIL Prov 🙆 PE      | C - ARUBA 🛛 AL, Codice dell'amministrazio 🕴 | Gestione documentale A                 |
| A800E                              |                                                 | Archiflow                                       | 8                                           |                                        |
| AMBIENTE DI T                      | TEST-AMBIENTE DI TEST-AME                       | BIENTE DI TEST-AMBIENTE DI TEST-AM              | IBIENTE DI TEST-AMBIENTE DI                 | TEST-AMBIENTE DI TEST                  |
| home operazioni                    |                                                 |                                                 |                                             |                                        |
| Invio PEC Condividi Stampa A       | ggiorna Documento Duplica                       |                                                 |                                             |                                        |
|                                    | Home > Ricerca > Documenti rintraccia           | ti > Visualizzazione Scheda (95/14)             |                                             |                                        |
| Contenuto                          | Archivio                                        | Tipo Documento                                  | Progressivo Annuo                           | Data Inserimento                       |
| Indici                             | PEC                                             | ▼] PEC_OUT ▼                                    | 95/14                                       | 25/03/2014                             |
| Documento                          | <ul> <li>Fascicolazione Archivistica</li> </ul> |                                                 |                                             |                                        |
| 🔗 Allegati                         |                                                 |                                                 |                                             | <b>^</b>                               |
| Fascicoli Standard                 | Nessun dato disponibile.                        |                                                 |                                             |                                        |
| Q Visibilità                       |                                                 |                                                 |                                             | =                                      |
|                                    |                                                 |                                                 |                                             |                                        |
| Annotazioni                        |                                                 |                                                 |                                             |                                        |
| 23 Cronologia                      |                                                 |                                                 |                                             |                                        |
| Storia                             |                                                 |                                                 |                                             | E                                      |
| Spedizioni on-line                 | Pratica                                         |                                                 |                                             |                                        |
| 🔁 Processi                         | Mail ID                                         |                                                 |                                             |                                        |
| 🛱 Dati processo                    | 4D27CA8667018EDB3ACA249CD54C                    | 2C47@PEC.PROVINCIA.ROMA.IT                      |                                             |                                        |
|                                    | Oggetto                                         |                                                 | Mittente / Utente                           |                                        |
|                                    | 0000041/14: AGENZIA VIAGGI "LA V                | 'ITA È BELLA" - VIA PORTUENSE 241 - 00155 - ROM | Pec Din@pec.cittametropolitanar             | oma.gov.it                             |
|                                    | Stato archiviazione                             | Data e ora spedizione                           | Data e ora ricezione                        | Tipo                                   |
|                                    | Cassetta postale                                | 20,00,2014 10.44.40                             |                                             |                                        |
|                                    | Pec Dip@pec.cittametropolitan                   | aroma.gov.it                                    |                                             | 1                                      |
|                                    | Destinatari / Destinatari CC                    |                                                 |                                             |                                        |
|                                    | vitabella@pec.it                                |                                                 |                                             | <u>^</u>                               |
|                                    |                                                 |                                                 |                                             |                                        |
| Ultimo accesso il 25/03/2014 alle  | 15:49:04 dall'indirizzo 172.25.100.2            | 8 Utente connesso: OPERATORE                    | GENERICO Siav Archiflow@                    | 8 Copyright© 1990-2014 Siav S.p.A.     |
|                                    |                                                 |                                                 |                                             | € 100% <del>-</del>                    |
|                                    |                                                 | <b>%</b>                                        | Desktop 🎽 4 😂 谢 🏭 🖉 🛓                       | 📲 🥞 🖪 🗶 🖪 🚏 🖣 🔀 16:47<br>25/03/2014    |

Se andiamo ora ad aprire l'Allegato di questa scheda **troveremo** il collegamento circolare alla scheda di protocollo spedita e **le due Ricevute:** 

- quella di avvenuta Consegna
- quella di Accettazione

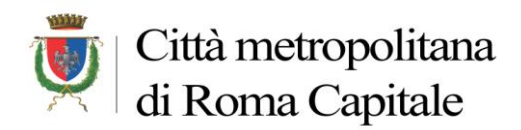

# Ricevute su allegati di scheda PEC (95/14)

| <b>3</b> 808⊡               |                                                                                                    |                                 | Archiflow 8         |                                                                        |                                   |
|-----------------------------|----------------------------------------------------------------------------------------------------|---------------------------------|---------------------|------------------------------------------------------------------------|-----------------------------------|
| AMBIENTE DI TEST-A          | MBIENTE DI TEST-AMB                                                                                                    | IENTE DI TEST-AMBIE             | NTE DI TEST-AMBIEI  | NTE DI TEST-AMBIEN                                                     | TE DI TEST-AMBIENTE DI TE         |
| home operazioni             |                                                                                                    |                                 |                     |                                                                        |                                   |
| 🔼 🖶 Ġ                       |                                                                                                    |                                 |                     |                                                                        |                                   |
| Condividi Stampa Aggiorna P | Accomandata Lettera Stampa all. Du                                                                                                    | Neuelineeringen Schede (95/14)  |                     | $\frown$                                                               |                                   |
|                             | Archivio                                                                                                    | Tipo Documento                  |                     | Progressivo Annuo                                                      | Data Inserimento                  |
| Contenuto                   | PEC                                                                                                    | PEC_OUT                         | ×                   | 95/14                                                                  | 25/03/2014                        |
| Indici                      | <ul> <li>Fascicolazione Archivistic</li> </ul>                                                                                                    | a                               |                     |                                                                        |                                   |
| Documento                   | Classifiche e fascicoli associati                                                                                                    |                                 |                     |                                                                        |                                   |
| V Allegati                  | Nessun dato disponibile.                                                                                                    |                                 |                     |                                                                        |                                   |
| Fascicoli Standard          |                                                                                                    |                                 |                     |                                                                        |                                   |
|                             |                                                                                                    |                                 |                     |                                                                        |                                   |
|                             |                                                                                                    |                                 |                     |                                                                        |                                   |
| Dati Angiuntivi             |                                                                                                    |                                 |                     |                                                                        |                                   |
| Cronologia                  |                                                                                                    |                                 |                     |                                                                        |                                   |
| Storia                      | Protezione allegati                                                                                                    |                                 |                     |                                                                        |                                   |
| Spedizioni on-line          | Allegato interno                                                                                                    |                                 |                     |                                                                        |                                   |
| O Processi                  | Archivio:                                                                                                    | 1 - Protocollo Generale         | Allegato ci         | rcolare                                                                |                                   |
| 🙀 Dati processo             | Nome allegato:                                                                                                    |                                 | Stoglia             |                                                                        |                                   |
|                             |                                                                                                    |                                 | Modifica            |                                                                        |                                   |
|                             | Trascinare qui la colonna per la qual                                                                                                    | e si intende raggruppare i dati |                     |                                                                        |                                   |
|                             | Y                                                                                                    |                                 |                     |                                                                        |                                   |
|                             |                                                                                                    |                                 |                     |                                                                        |                                   |
|                             | R C Dimens                                                                                                    | sione pagina: 20 🔻              |                     |                                                                        | Pagina 1 di 1, totale elementi: 3 |
|                             | Documento                                                                                                    | sione pagina: 20 🔻              | Not                 | a                                                                      | Pagina 1 di 1, totale elementi: 3 |
|                             | (i)         (1)         (i)         Dimension           Documento                                                                                                 | sione pagina: 20 🔻              | Not<br>Prot         | a<br>ocollo di riferimento                                             | Pagina 1 di 1, totale elementi: 3 |
|                             | H         1         H         Dimen.           Documento         3000041/2014         C         C           C         Ricevuta eml         C         Ricevuta eml | sione pagina: 20 🔻              | Not<br>Prot<br>Rice | a<br>iocollo di riferimento<br>vuta di avvenuta-consegna all'indirizzo | Pagina 1 di 1, totale element: 3  |

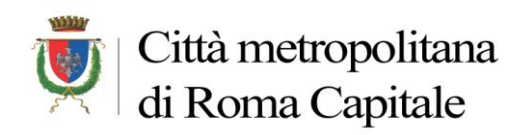

### Dipartimento II Servizio 4

Ufficio Protocollo Informatico

# RICEVUTE PEC

### Esempio Ricevuta accettazione del messaggio

Ricevuta di accettazione del messaggio indirizzato a dittaverdi@pec.it ("posta certificata") --

Il giorno 18/02/2014 alle ore 10:56:11 (+0100) il messaggio con Oggetto "0000032/14: DITTA VERDI SPA - VIA PORTUENSE 241 - 00155 - ROMA" inviato da "PEC DIPARTIMENTALE (dip xx@cittametropolitanaroma.gov.it") ed indirizzato a: dittaverdi@pec.it ("posta certificata") è stato accettato dal sistema ed inoltrato. Identificativo del messaggio: opec275.20140218105611.02244.07.1.47@pec.aruba.it

L'allegato daticert.xml contiene informazioni di servizio sulla trasmissione

N.B.: in caso di invio ad una mail ordinaria non saranno visibili ricevute di avvenuta consegna

### Esempio Ricevuta di avvenuta consegna della PEC

-- Ricevuta di avvenuta consegna del messaggio indirizzato a dittaverdi@pec.it "posta certificata" --

Il giorno 18/02/2014 alle ore 10:56:11 (+0100) il messaggio con Oggetto "0000032/14: DITTA VERDI SPA - VIA PORTUENSE 241 - 00155 - ROMA" inviato da "PEC DIPARTIMENTALE (dip xx@cittametropolitanaroma.gov.it") ed indirizzato dittaverdi@pec.it ("posta certificata") è stato correttamente consegnato al destinatario.

Identificativo del messaggio: opec275.20140218105611.02244.07.1.47@pec.aruba.it Il messaggio originale è incluso in allegato, per aprirlo cliccare sul file "postacert.eml" (nella webmail o in alcuni client di posta l'allegato potrebbe avere come nome l'oggetto del messaggio originale). L'allegato daticert.xml contiene informazioni di servizio sulla trasmissione

NOTA

La presenza o meno del messaggio originale, come allegato della ricevuta di consegna (file postacert.eml), dipende dal tipo di ricevuta di consegna che è stato scelto di ricevere, secondo la seguente casistica:

- Ricevuta di consegna completa (Default): il messaggio originale

completo è allegato alla ricevuta di consegna.

- Ricevuta di consegna breve: il messaggio originale è allegato alla ricevuta di consegna ma eventuali allegati presenti al suo interno verranno sostituiti con i rispettivi hash.

- Ricevuta di consegna sintetica: il messaggio originale non verrà allegato nella ricevuta di consegna.

Per maggiori dettagli consultare: http://kb.aruba.it/KB/a701/ricevuta-di-avvenuta-consegna.aspx?KBSearchID=1358305

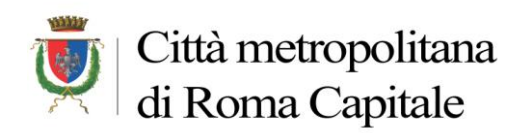

### Esempio di Ricevute con segnalazione di ERRORE

### Nella schermata di Archiflow

| A800E                            | Archiflow 8                                                        |                                                 |                    |                        |                                   |  |  |  |
|----------------------------------|--------------------------------------------------------------------|-------------------------------------------------|--------------------|------------------------|-----------------------------------|--|--|--|
| AMBIENTE DI                      | TEST-AMBIENTE DI TES                                               | ST-AMBIENTE DI TEST-AMBIENTE D                  | I TEST-AMBIENTE D  | DI TEST-AMBIENTE DI TE | ST-AMBIENTE DI TEST               |  |  |  |
| home operazioni                  |                                                                    |                                                 |                    |                        |                                   |  |  |  |
| Invio PEC Condividi Stampa       | Aggiorna Raccomandata                                              | Stampa all. Duplica Certificati                 |                    |                        |                                   |  |  |  |
|                                  | Home > Ricerca > Document                                          | i rintracciati > Visualizzazione Scheda (93/14) |                    |                        |                                   |  |  |  |
| 🔓 Contenuto 💽                    | Archivio                                                           | Tipo Documento                                  |                    | Progressivo Annuo      | Data Inserimento                  |  |  |  |
| Indici                           | PEC                                                                | ▼ PEC_OUT                                       | Ŧ                  | 93/14                  | 24/02/2014                        |  |  |  |
| Documento                        | Y Fascicolazione Archi                                             | vistica                                         |                    |                        |                                   |  |  |  |
| 🖉 Allegati                       |                                                                    |                                                 |                    |                        | <u>^</u>                          |  |  |  |
| 🛅 Fascicoli Standard             | Classifiche e fascicoli a                                          | sociati                                         |                    |                        |                                   |  |  |  |
| Q Visibilità                     | Nessun dato dispo                                                  | nibile.                                         |                    |                        |                                   |  |  |  |
| 🖺 Operazioni 💽                   |                                                                    |                                                 |                    |                        | E                                 |  |  |  |
| 🚔 Annotazioni                    |                                                                    |                                                 |                    |                        |                                   |  |  |  |
| 🥕 Dati Aggiuntivi                |                                                                    |                                                 |                    |                        |                                   |  |  |  |
| 23 Cronologia                    |                                                                    |                                                 |                    |                        |                                   |  |  |  |
| 🕚 Storia                         | Roterione allegati                                                 |                                                 |                    |                        |                                   |  |  |  |
| Spedizioni on-line               | Allegato interno                                                   |                                                 |                    |                        |                                   |  |  |  |
| <b>P</b> rocessi                 | Archivio: 1 - Protocollo Generale                                  |                                                 |                    |                        |                                   |  |  |  |
| 🛱 Dati processo                  | Nome allegato:                                                     |                                                 | Sfoglia            |                        |                                   |  |  |  |
|                                  | Nota:                                                              |                                                 | Modifica           |                        |                                   |  |  |  |
|                                  | Transiene with extense each much stintende communant i dati        |                                                 |                    |                        |                                   |  |  |  |
|                                  | Thaschare duris colomita per la quale si intende raggiuppare i uau |                                                 |                    |                        |                                   |  |  |  |
|                                  |                                                                    |                                                 |                    |                        |                                   |  |  |  |
|                                  |                                                                    | Jimensione pagina: 20 🔹                         |                    |                        | Pagina 1 di 1, totale elementi: 5 |  |  |  |
|                                  | Documento                                                          |                                                 | Nota               |                        |                                   |  |  |  |
|                                  | ■ ≥ 0000009/2014 ■ Picewate and                                    | (                                               | Protoco            | illo di riferimento    |                                   |  |  |  |
|                                  | Ricevuta.emi                                                       |                                                 | Ricevut            | a di accettazione      |                                   |  |  |  |
|                                  | Ricevuta_2.eml                                                     |                                                 | Ricevut            | a di errore-consegna   |                                   |  |  |  |
| Ultimo accesso il 24/02/2014 all | e 12:31:03 dall'indirizzo 172                                      | 25.100.65 Utente connesso                       | : STEFANINI ANDREA | Siav Archiflow® 8      | Copyright© 1990-2014 Siay S.p.A.  |  |  |  |

### ..e il relativo contenuto

#### Esempio Ricevuta accettazione del messaggio

-- Ricevuta di accettazione del messaggio indirizzato a ffbbnnnh@pec.it ("posta certificata") -- Il giorno 24/02/2014 alle ore 12:48:59 (+0100) il messaggio con Oggetto
"000009/14" inviato da "dip xx@cittametropolitanaroma.gov.it"
ed indirizzato a:
ffbbnnnh@pec.it ("posta certificata")
è stato accettato dal sistema ed inoltrato.
Identificativo del messaggio: opec275.20140224124859.12221.02.1.47@pec.aruba.it
L'allegato daticert.xml contiene informazioni di servizio sulla trasmissione
N.B.: in caso di invio ad una mail ordinaria non saranno visibili ricevute di avvenuta consegna

### Esempio Ricevuta di MANCATA consegna del messaggio

--Avviso di mancata consegna del messaggio--Il giorno 24/02/2014 alle ore 12:49:03 (+0100) nel messaggio con Oggetto "0000009/14" inviato da " <u>dip xx@cittametropolitanaroma.gov.it</u>" e destinato all'utente "ffbbnnnh@pec.it" è stato rilevato il seguente errore: 550 5.1.1 <ffbbnnnh@pec.it> user unknown (utente sconosciuto) Il messaggio è stato rifiutato dal sistema. Identificativo del messaggio: opec275.20140224124859.12221.02.1.47@pec.aruba.it